# Roteiro para Reatualização de Dados Socioeconômicos e Processo Seletivo na Fase de Recursos

## 1 - Reatualização de Dados Socioeconômicos

## 1.1 – Funcionalidades disponíveis

Caso haja formulário socioeconômico e outros documentos recusados ainda não reatualizados:

| 😂 Ensino  🤝 Extensão                          | 🔓 Auxílios e Bolsas 🛛 🐞 Ambientes Virt | uais 🚨 | Estágios 📝 Agendamentos 📝 | Restaura | ante Universitário   🕻 Internacional 🛛 🍓 Outros |
|-----------------------------------------------|----------------------------------------|--------|---------------------------|----------|-------------------------------------------------|
|                                               | Dados Socioeconômicos                  | •      | Formulário Socioeconômico |          | Atualizar Foto e Perfil                         |
| Conteudo protegido<br>Conteúdo protegido para | Processo Seletivo de Auxílios e Bols   | as     | Enviar Documentos         | údo      |                                                 |
| protegido para ambiente                       | Acompanhar Meus Processos Seletiv      | os     | Consultar Documentos      | ido      | Meus Dados Pessoais                             |
| para ambiente de treinar                      | Seleção em Projetos                    | ſ      | amento Conteudo pro       | _        |                                                 |
|                                               |                                        |        | << II >                   | Todas    |                                                 |
|                                               |                                        |        |                           |          |                                                 |
|                                               |                                        |        |                           |          |                                                 |

## Caso haja apenas o formulário socioeconômico recusado:

Ensino \* Extensão
 Auxílios e Bolsas
 Auxílios e Bolsas
 Ambientes Virtuais
 Estágios
 Agendamentos
 Restaurante Universitário
 Internacional @ Outros
 Outros
 Atualizar Foto e Perfil
 Consultar Documentos

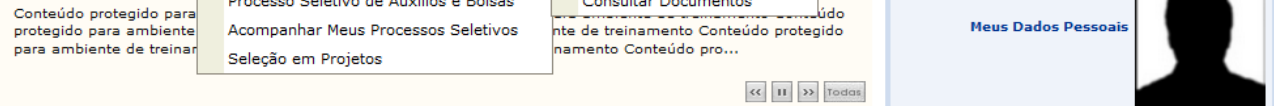

## Caso haja algum documento recusado ainda não reatualizado:

| 😂 Ensino  🤝 Extensão     | 🚨 Auxílios e Bolsas 🛛 🕸 Ambientes Virtuais | 🚨 Estágios 🛛 Agendamentos 📝 Restaurar | nte Universitário   🐼 Internacional 🛛 🍓 Outros |
|--------------------------|--------------------------------------------|---------------------------------------|------------------------------------------------|
| Contoúdo protogido       | Dados Socioeconômicos                      | Enviar Documentos                     | Atualizar Foto e Perfil                        |
| Conteúdo protegido para  | Processo Seletivo de Auxílios e Bolsas     | Consultar Documentos                  |                                                |
| protegido para ambiente  | Acompanhar Meus Processos Seletivos        | nte de treinamento Conteúdo protegido | Meus Dados Pessoais                            |
| para ambiente de treinar | Seleção em Projetos                        | namento Conteúdo pro                  |                                                |
|                          |                                            | << II >> Todas                        |                                                |
|                          |                                            |                                       |                                                |

#### Caso não haja formulário socioeconômico recusado e nenhum outro documento recusado:

| 😂 Ensino  🦃 Extensão     | 🔓 Auxílios e Bolsas 🔉 Ambientes Virtuais 🧯 | 🕈 Estágios 📝 Agendamentos 📝 Restaura  | nte Universitário 🛭 🕵 Internacional 🏾 🍓 Outros |
|--------------------------|--------------------------------------------|---------------------------------------|------------------------------------------------|
| Contoódo motooida        | Dados Socioeconômicos                      | Consultar Documentos                  | Atualizar Ento e Perfil                        |
| Conteudo protegido       | Processo Seletivo de Auxílios e Bolsas     |                                       |                                                |
| Conteúdo protegido para  |                                            | ara ambiente de treinamento Conteúdo  | News De les Preserie                           |
| protegido para ambiente  | Acompanhar Meus Processos Seletivos        | nte de treinamento Conteúdo protegido | Meus Dados Pessoals                            |
| para ambiente de treinar | Seleção em Projetos                        | namento Conteúdo pro                  |                                                |
|                          |                                            |                                       |                                                |
|                          |                                            | << II >> Todas                        |                                                |

# 1.2 – Consultar Documentos

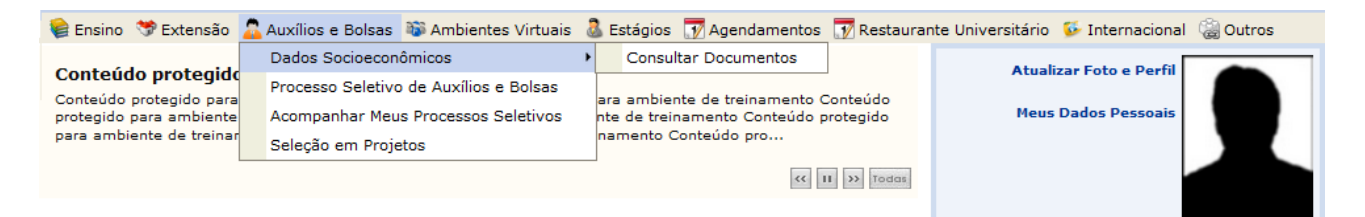

| PORTAL DO DISCENTE > | <b>CONSULTAR DOCUMENTOS</b> |
|----------------------|-----------------------------|
|----------------------|-----------------------------|

| 🤍: Consultar Document                               | o 🛛 🍳 : Consultar Justificativa de Recu | Isa                   |
|-----------------------------------------------------|-----------------------------------------|-----------------------|
| Nome                                                | Aceito Recusado Reatualizado Em R       | lecurso Reaproveitado |
| Formulário Socioeconômico                           | <ul> <li>✓</li> </ul>                   | 🧠 🕵                   |
| 0.14-dados_pessoais/t58_id143317.pdf                | <b>v</b>                                | ۵٫ 🕵                  |
| 0.16-comprovacao_renda/t62_id143318.pdf             | <b>v</b>                                | ٩, 🛱                  |
| 0.16-comprovacao_renda/t64_id143319.pdf             | ✓                                       | 🧠 🕵                   |
| 0.16-comprovacao_renda/t67_id143320.pdf             | <b>v</b>                                | 🧠 🕵                   |
| 0.17-comprovacao_moradia_familia/t74_id143321.pdf   | ✓                                       | ۵, 🔯                  |
| 0.17-comprovacao_moradia_familia/t76_id143322.pdf   | <b>v</b>                                | 🧠 🕵                   |
| 0.18-comprovacao_moradia_estudante/t81_id143323.pdf | A                                       | R 🔍                   |
| 191.9-documentacao_especifica_bia/t45_id144542.pdf  | <b>v</b>                                | 🧠 🕵                   |
| 191.9-documentacao_especifica_bia/t46_id144543.pdf  | ✓                                       | 🧠 🕵                   |

# 1.3 – Consultar Justificativa de Recusa

| Justificativa: Documento não solicitado pelo EDITAL Nº 03/2022/PRAE/UFC |  |
|-------------------------------------------------------------------------|--|
| Voltar                                                                  |  |
| Portal do Discente                                                      |  |

# 1.4 - Reatualizar Formulário Socioeconômico recusado

Efetuar os ajustes conforme a justificativa de recusa, salvando os dados nas telas alteradas. Na última tela, marcar a declaração de veracidade e pressionar o botão Atualizar.

Declaro conhecer as condições do Processo Seletivo Unificado da Assistência Estudantil na UFC -Campus Fortaleza e interior (Crateús, Itapajé, Quixadá, Russas e Sobral) - e que respondo pela veracidade de todas as informações contidas neste formulário, por mim preenchido e pela documentação anexada.

<< Voltar Cancelar Atualizar

Portal do Discente

# 1.5 – Reatualizar documentos recusados

Enviar novos documentos para cada documento recusado.

| PORTAL DO DISCENTE >                                                        | Auxílios e Bolsas > Enviar Documentos                                                                                                    |
|-----------------------------------------------------------------------------|----------------------------------------------------------------------------------------------------|
|                                                                             |                                                                                                    |
| Certifique-se de qu<br>É necessário reduz<br>Acesse o passo a p             | e o preenchimento esteja correto, pois não será possível alterar depois.<br>ir o tamanho do arquivo (.pdf) a ser enviado para atender ao limite permitido para cada tipo de documento.<br>asso para redimensionar uma imagem aqui                                                                                                    |
|                                                                             | Enviar Documentos                                                                                                    |
|                                                                             | DOCUMENTOS RECUSADOS                                                                                                    |
| ✓ Declar<br>dados. Ca<br>original. E<br>deveria s<br>Penal, alé<br>apuração | o que a documentação anexada é legítima, sem rasura e não contém falsificação de<br>iso tenha anexado alguma cópia, declaro ainda que a mesma é igual ao documento<br>istou ciente de que a omissão de dados ou a inserção de dado falso ou diverso da que<br>ar declarado configurará o crime de Falsidade Ideológica, conforme o art. 299 do Código<br>im de ensejar o desligamento imediato do Programa ou auxílio caso confirmada en<br>posterior ao ingresso no referido benefício, sem prejuízo das sanções penais cabíveis. |
|                                                                             | Enviar Cancelar                                                                                                    |
|                                                                             |                                                                                                    |

#### 1.6 - Consultar formulário socioeconômico e/ou outros documentos reatualizados

| 🧠: Consultar Documen                                | to 🛛 🕵: Consul | tar Justificativa de Re | cusa                  |
|-----------------------------------------------------|----------------|-------------------------|-----------------------|
| Nome                                                | Aceito Recus   | ado Reatualizado Em     | Recurso Reaproveitado |
| Formulário Socioeconômico                           | 1              | 12/04/2022              | ۹, ۲                  |
| 0.14-dados_pessoais/t58_id143317.pdf                | 1              |                         | a, 🕻                  |
| 0.16-comprovacao_renda/t62_id143318.pdf             | <b>v</b>       |                         | ٩, ۲                  |
| 0.16-comprovacao_renda/t64_id143319.pdf             | 1              |                         | ٩, ۲                  |
| 0.16-comprovacao_renda/t67_id143320.pdf             | 1              |                         | ٩, ۲                  |
| 0.17-comprovacao_moradia_familia/t74_id143321.pdf   | <b>v</b>       |                         | ٩, ٣                  |
| 0.17-comprovacao_moradia_familia/t76_id143322.pdf   | J              |                         | ٩, ۲                  |
| 0.18-comprovacao_moradia_estudante/t81_id143323.pdf | <b>v</b>       |                         | ٩, ۲                  |
| 191.9-documentacao_especifica_bia/t45_id144542.pdf  | 1              |                         | ٩, ۲                  |
| 191.9-documentacao_especifica_bia/t46_id144543.pdf  | J              |                         | ٩, ۲                  |
| 0.14-dados_pessoais/t58_id150179.pdf                |                | 12/04/2022              | ٩, ٣                  |
| 0.16-comprovacao_renda/t64_id150180.pdf             |                | 12/04/2022              | ٩, ٣                  |
| 0.16-comprovacao_renda/t67_id150181.pdf             |                | 12/04/2022              | ٩, ۲                  |
| 0.17-comprovacao_moradia_familia/t76_id150182.pdf   |                | 12/04/2022              | ٩, ٣                  |

## 2 - Processo Seletivo na Fase de Recursos

# 2.1 - Enviar Documentação de recurso

Ao pressionar o ícone Enviar Documentação, durante a fase de recurso, é necessário reatualizar os dados socioeconômicos antes de efetuar o envio do recurso.

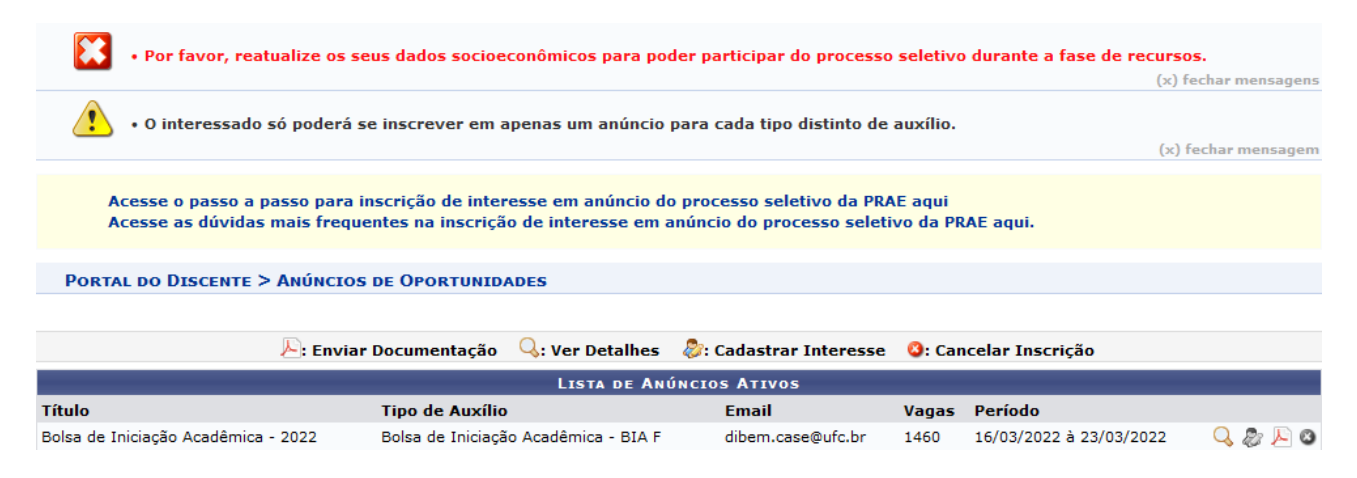

Caso não haja pendências de reatualização de dados socioeconômicos, aparecerá a seguinte tela ao pressionar em Enviar Documentação:

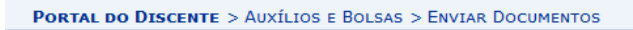

Certifique-se de que o preenchimento esteja correto, pois não será possível alterar depois. É necessário reduzir o tamanho do arquivo (.pdf) a ser enviado para atender ao limite permitido para cada tipo de documento. Acesse o passo a passo para redimensionar uma imagem aqui

| Enviar Documentos                                                                                                    |
|----------------------------------------------------------------------------------------------------|
| Recurso                                                                                                    |
| ormulário de recurso administrativo * (Tamanho Máximo - 1024Kb)                                                                                                    |
| Procurar) Nenhum arquivo selecionado.                                                                                                    |
| ocumentos pendentes ao processo seletivo * (Tamanho Máximo - 3072Kb)                                                                                                    |
| Procurar) Nenhum arquivo selecionado.                                                                                                    |
| Declaro que a documentação anexada é legítima, sem rasura e não contém falsificação de<br>ados. Caso tenha anexado alguma cópia, declaro ainda que a mesma é igual ao documento<br>riginal. Estou ciente de que a omissão de dados ou a inserção de dado falso ou diverso da que<br>everia ser declarado configurará o crime de Falsidade Ideológica, conforme o art. 299 do Código<br>enal, além de ensejar o desligamento imediato do Programa ou auxílio caso confirmada em<br>puração posterior ao ingresso no referido benefício, sem prejuízo das sanções penais cabíveis. |
| Enviar Cancelar                                                                                                    |

Portal do Discente

# 2.2 – Acompanhar Meus Processos Seletivos

| Conteúdo protegido<br>Conteúdo protegido<br>Processo Seletivo de Auxílios e Bolsas | - |
|------------------------------------------------------------------------------------|---|
| Conteúdo protegido para                                                            |   |
| protegido para ambiente de demanante do Contesdo Meus Dados Pessoais               |   |
| para ambiente de treinar Seleção em Projetos                                       |   |
| <c ii="">&gt; Todas</c>                                                            |   |

TAL DO DISCENTE > MEUS PROCESSOS SELETIVOS

|                                     | 🔍: Ver Detalhes 🛛 🔍: Consulta          | r documentos envia | ados                                  |            |     |
|-------------------------------------|----------------------------------------|--------------------|---------------------------------------|------------|-----|
|                                     | LISTA DOS MEUS PROCESSOS               | SELETIVOS ATIVOS   |                                       |            |     |
| ula Título                          | Unidade                                | Data<br>inscrição  | Status                                | Observação |     |
| Bolsa de Iniciação Acadêmica - 2022 | PRO-REITORIA DE ASSUNTOS<br>ESTUDANTIS | 22/03/2022         | Entrega da documentação do<br>recurso | Recurso    | Q 🗊 |

#### PORTAL DO DISCENTE > CONSULTAR DOCUMENTOS

| 🔍: Consultar Documento                             | 🕵: Consultar   | Justificativa | de Recusa |               |     |
|----------------------------------------------------|----------------|---------------|-----------|---------------|-----|
| Nome                                               | Aceito         | Recusado      | Recurso   | Reaproveitado |     |
| 0.12-recurso/t51_id150183.pdf                      |                | <b>v</b>      | 1         |               | 🔍 🕵 |
| 0.12-recurso/t52_id150184.pdf                      |                | <b>v</b>      | <b>v</b>  |               | 🔍 🕵 |
| 191.9-documentacao_especifica_bia/t45_id144542.pdf |                | <b>v</b>      |           |               | 🔍 🕵 |
| 191.9-documentacao_especifica_bia/t46_id144543.pdf |                | 1             |           |               | 🔍 🕵 |
|                                                    | Voltar         |               |           |               |     |
| Port                                               | al do Discente |               |           |               |     |